## Instrucciones Actualización de software del módulo DVB-HD

# **BANG & OLUFSEN**

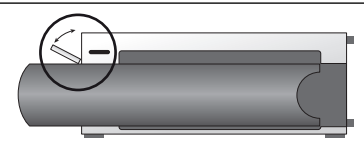

#### Ubicación de la toma USB en BeoSystem 3

Para acceder a la toma USB, pulse el botón situado en el lado derecho del sistema. La compuerta se abrirá automáticamente. Puede cerrar la compuerta manualmente.

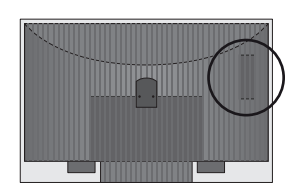

#### Ubicación de la toma USB en BeoVision 6-26 y BeoVision 7

La toma USB se encuentra en la parte posterior del televisor, tras una cubierta. Presione la cubierta para abrirla. Recuerde que, en BeoVision 7, la actualización de software debe llevarse a cabo empleando exclusivamente el puerto USB situado junto al módulo PCMCIA/SMARTCARD.

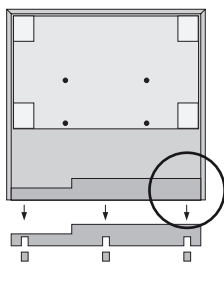

#### Ubicación de la toma USB en BeoVision 10

Quite la cubierta posterior del televisor para insertar la memoria USB hacia arriba en la toma USB, que se encuentra en el lugar indicado por el círculo en la ilustración.

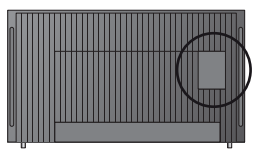

#### Ubicación de la toma USB en BeoVision 8

La toma USB se encuentra en la parte posterior del televisor, tras una cubierta oculta. Para quitar la cubierta, introduzca un dedo o una tarjeta de plástico en el segundo surco por la derecha. La cubierta se liberará sin dificultad.

### Cómo actualizar el módulo DVB-HD

Puede que la configuración del usuario se restablezca a sus valores predeterminados al actualizar el software del módulo DVB-HD. Dicho restablecimiento afectaría también a las listas de canales y emisoras, que sería preciso volver a crear tras la actualización.

- 1. Pulse DTV\* en el terminal a distancia y espere a que el equipo presente alguna imagen.
- Inserte la memoria USB en la toma USB (consulte las ilustraciones anteriores si desea conocer la ubicación de la toma USB).
- 3. Pulse MENU para abrir el menú superpuesto.
- 4. Pulse 4 para abrir el menú CONFIGURACIÓN.
- 5. Use los botones de dirección para marcar la opción OPCIONES y pulse GO.
- Use los botones de dirección para marcar la opción ACTUALIZAR PROGRAMAS y pulse GO.
- Pulse el botón verde para consultar la disponibilidad de software nuevo. Si hay software nuevo disponible, aparecerá texto en la pantalla.
- Si no se detecta ninguna actualización, inténtelo de nuevo pulsando el botón verde.
- Pulse el botón verde para iniciar la actualización de software.
- Durante la actualización, la pantalla mostrará el texto: "DESCARGANDO, ALMACENANDO

SOFTWARE. NO APAGUE SU TELEVISOR".

11. Espere a que aparezca el texto: "LA ACTUALIZACIÓN HA FINALIZADO. DESCONECTE LA MEMORIA USB Y PASE SU TELEVISOR AL MODO STANDBY".

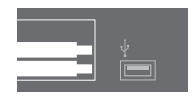

Si el mensaje no aparece, espere sólo hasta que desaparezca la barra de progreso. Si se muestran colores en la pantalla después de que desaparezca la barra de progreso, **no** pase el televisor al modo standby hasta que la pantalla cambie a color verde.

- 12. Desconecte la memoria USB y pase el televisor al modo standby.
- Desconecte el televisor de la red eléctrica, manténgalo desconectado durante 20 segundos y vuelva a conectarlo a continuación.
- 14. Pulse DTV\* de nuevo para encender el televisor.
- 15. La actualización ha finalizado.

\*Nota: Si ha deshabilitado el sintonizador de televisión interno y normalmente activa el módulo DVB-HD pulsando TV, pulse TV en su lugar.

www.bang-olufsen.com 1103-B